# How to configure SMS authorization.

# Edimax PRO. Administrator setting

## Administrator choose the SMS provider and key in the username/Password

# EDIMAX 📴

| A P C 500           | Dashboard | Zone Plan  | NMS Monitor       | NMS Settings                  | Local Network                                                                                        | Local Settings | Toolbox |
|---------------------|-----------|------------|-------------------|-------------------------------|----------------------------------------------------------------------------------------------------|----------------|---------|
|                     |           |            |                   |                               |                                                                                                    |                |         |
| Access Point        |           | Google M   | Maps              |                               |                                                                                                    |                |         |
| > WLAN              |           |            |                   |                               |                                                                                                    |                |         |
| > RADIUS            |           | API Key    |                   | AIzaSyBTY<br>(Please go to    | AIzaSyBTYIhhPY5701RWtOEe92tCwCgIxwygn08<br>(Please go to https://console.developers.google.com/flows |                |         |
| > Access Control    |           |            |                   | /enableapi?a<br>reusekey=true | /enableapi?apiid=maps_backend&keyType=CLIENT_SIDE&<br>reusekey=true to apply for an API key.)        |                |         |
| > Guest Network     |           |            |                   |                               |                                                                                                    |                |         |
| > Users             |           | SMS        |                   |                               |                                                                                                    |                |         |
| > Guest Portal      |           | Provider   |                   | Stream Te                     | lecom 🚽                                                                                              |                |         |
| > Zone Edit         |           | Usernam    | e                 | Plivo<br>Stream Te            | lecom                                                                                                |                |         |
| > Schedule          |           | Passwor    | d                 |                               |                                                                                                    |                |         |
| > Device Monitoring |           | Sender N   | lame/Phone Number |                               |                                                                                                    |                |         |
| > Firmware Upgrade  |           | Verificati | on                | Test Acc                      | ount                                                                                                 |                |         |
| > Advanced          |           | Apply      | Cancel            |                               |                                                                                                    |                |         |
| System Security     |           |            |                   |                               |                                                                                                    |                |         |
| Date and Time       |           |            |                   |                               |                                                                                                    |                |         |
| > System Accounts   | 5         |            |                   |                               |                                                                                                    |                |         |

# Add a new guest portal

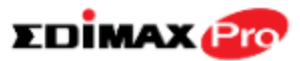

| A P C 500           | Dashboard | Zone Plan | NMS Monitor         | NMS Settings  | Local Network | Local Settings   | Toolbox                 |
|---------------------|-----------|-----------|---------------------|---------------|---------------|------------------|-------------------------|
| Access Point        |           |           |                     |               |               |                  |                         |
| Access Folin        |           | Guest P   | ortal               |               |               |                  |                         |
| > WLAN              |           | Search    |                     |               |               | Match whole work | ds                      |
| > RADIUS            |           |           | Na                  | me            |               | Guest Portal Ty  | pe                      |
| > Access Control    |           |           |                     |               |               | Please ad        | dd Guest Portal setting |
| > Guest Network     |           | Add       | Edit Delete         | Selected      |               |                  |                         |
| > Users             |           | - AC      |                     |               |               |                  |                         |
| > Guest Portal      |           | Guest P   | ortal Settings      |               |               |                  |                         |
| > Zone Edit         |           | Idle Time | eout                | 5 <b>-</b> mi | nutes         |                  |                         |
| > Schedule          |           | Login Pa  | assword Retry Locko | ut 5 (1-3     | ) times)      |                  |                         |
| > Device Monitoring |           | Apply     |                     |               |               |                  |                         |
| > Firmware Upgrade  |           | ( TOPH    |                     |               |               |                  |                         |

# Choose dynamic users

# EDİMAX 😰

| APC500 Dashboard | Zone Plan NMS Monitor | NMS Settings Local Network Local Settings Toolbox |
|------------------|-----------------------|---------------------------------------------------|
|                  |                       |                                                   |
| > Access Point   | Guest Portal Settings |                                                   |
| > WLAN           |                       |                                                   |
| > RADIUS         | Name                  | test                                              |
| Access Control   | Description           | test                                              |
|                  | Guest Portal Type     | Free  Free                                        |
| > Guest Network  | Landing Page          | Service Level Agreement                           |
| > Users          |                       | Static Users                                      |
| > Guest Portal   | Apply Cancel          | 73                                                |
| > Zone Edit      |                       |                                                   |
| > Schedule       |                       |                                                   |

| Name                      | test                                                                                                    |
|---------------------------|----------------------------------------------------------------------------------------------------|
| Description               | test                                                                                                    |
| Guest Portal Type         | Dynamic Users 👻                                                                                                    |
| Authentication Server     | Local Database 👻                                                                                                    |
| Authentication User Group | Please Select   Please create the first Guest Portal user group in <u>NMS Settings-&gt;Users</u>                                        |
| Landing Page              | <ul> <li>Redirect to the original URL</li> <li>Promotion URL <a href="http://www.edimax.com.tw">http://www.edimax.com.tw</a></li> </ul> |

#### Front Desk Settings

| User Group               | Please Select - Please create the first | Please Select   Please create the first Front Desk user group in <u>NMS Settings-&gt;Users</u> |  |  |  |
|--------------------------|-----------------------------------------|------------------------------------------------------------------------------------------------|--|--|--|
| Generation URL           | http://192.168.2.1/frontdesk.html       | http://192.168.2.1/frontdesk.html                                                              |  |  |  |
| Printout Message         | Edit                                    | <b>FrontDesk setting</b>                                                                       |  |  |  |
| SMS Notification         | Enable 	Disable                         |                                                                                                |  |  |  |
| SMS Default Country Code | <b>■●</b> +1                            |                                                                                                |  |  |  |
| SMS Message              | Edit                                    |                                                                                                |  |  |  |

#### Guest User Registration Service Settings

| Guest Registration Service | Enable Disable                      |
|----------------------------|-------------------------------------|
| Valid Period               | 1 day - 3 hours                     |
| Authentication Method      | SMS - 12 hours                      |
| Default Country Code       |                                     |
| Guest Account              | Ose Cell Phone Numbers as Username. |
| SMS Message                | Edit                                |

#### Guest User Registration Service Settings

| Guest Registration Service | Enable Disable                      |
|----------------------------|-------------------------------------|
| Valid Period               | 1 day 👻                             |
| Authentication Method      | SMS 👻                               |
| Default Country Code       | <b>■●</b> • +1                      |
| Guest Account              | Ose Cell Phone Numbers as Username. |
| SMS Message                | Edit                                |
|                            |                                     |

| Definition Table                                                             |                                           |
|------------------------------------------------------------------------------|-------------------------------------------|
| Symbol                                                                       | Description                               |
| {SSID}                                                                       | The SSID for Guest Portal user            |
| {USERNAME}                                                                   | The Name of Guest Portal user             |
| {PASSWORD}                                                                   | The Password of Guest Portal user         |
| {PERIOD}                                                                     | The valid access time of Network Service. |
| {EXPIRETIME}                                                                 | The expire time of user account           |
| {CREATETIME}                                                                 | The create time of user account           |
| {SN}                                                                         | The Serial number of user account         |
| * While printing the user data in Front Desk page, the "Symbol" will be repl | aced by the value in Users database.      |

#### **Printout Content**

Edit the SMS content

Text with more than 160 letters may be split into different SMS messages.

Welcome! EDIMAX Technology. SSID: {SSID}, Username: {USERNAME}, Password: {PASSWORD}, Valid Period: {PERIOD}, Expire Time: {EXPIRETIME}

Preview

Cancel

Apply

# Guest setting

### Link Guest SSID and redirect to captive portal

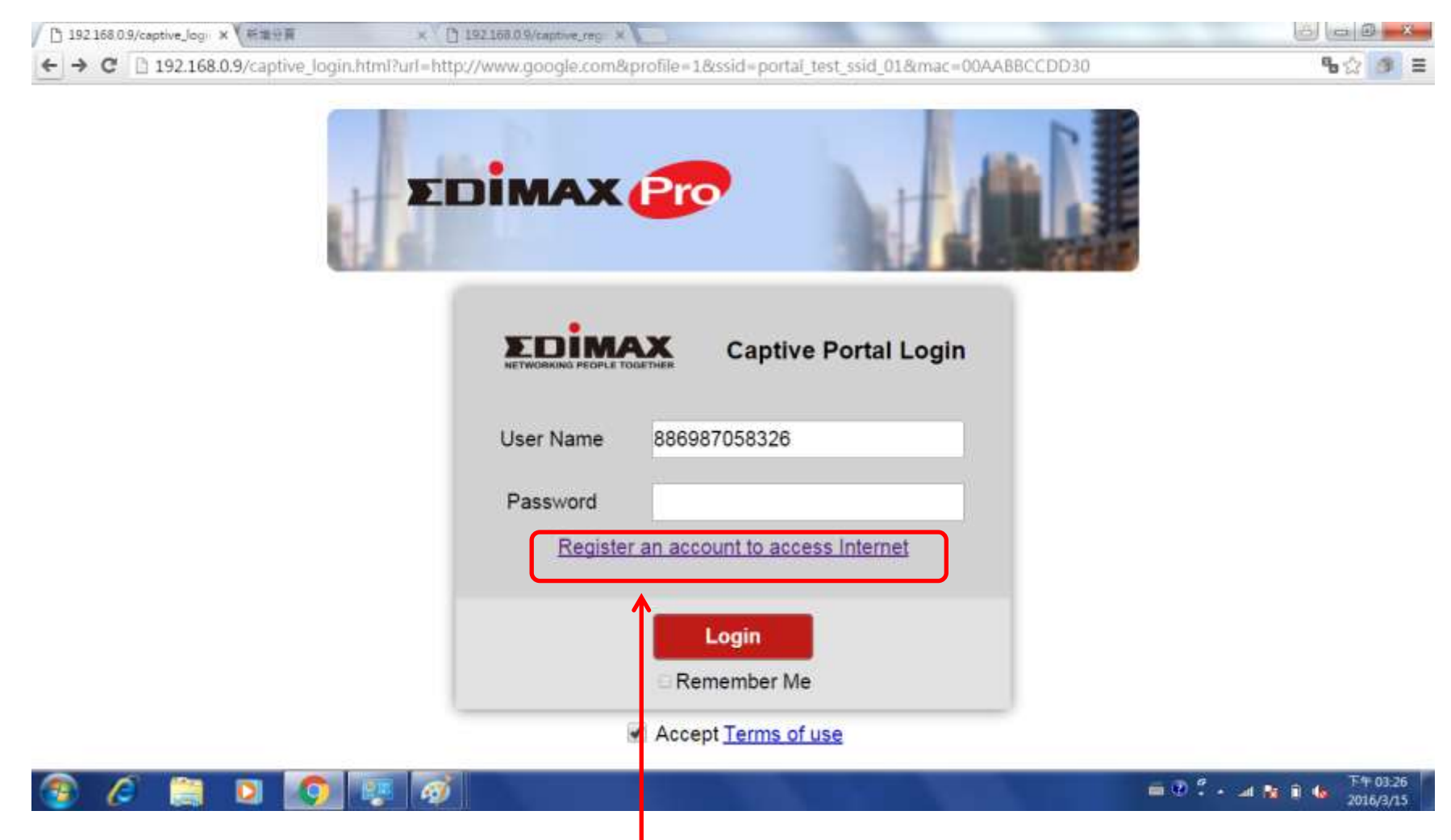

Register a new account when you are new user

### Register a new account by typying in name/cell phone number/verification code

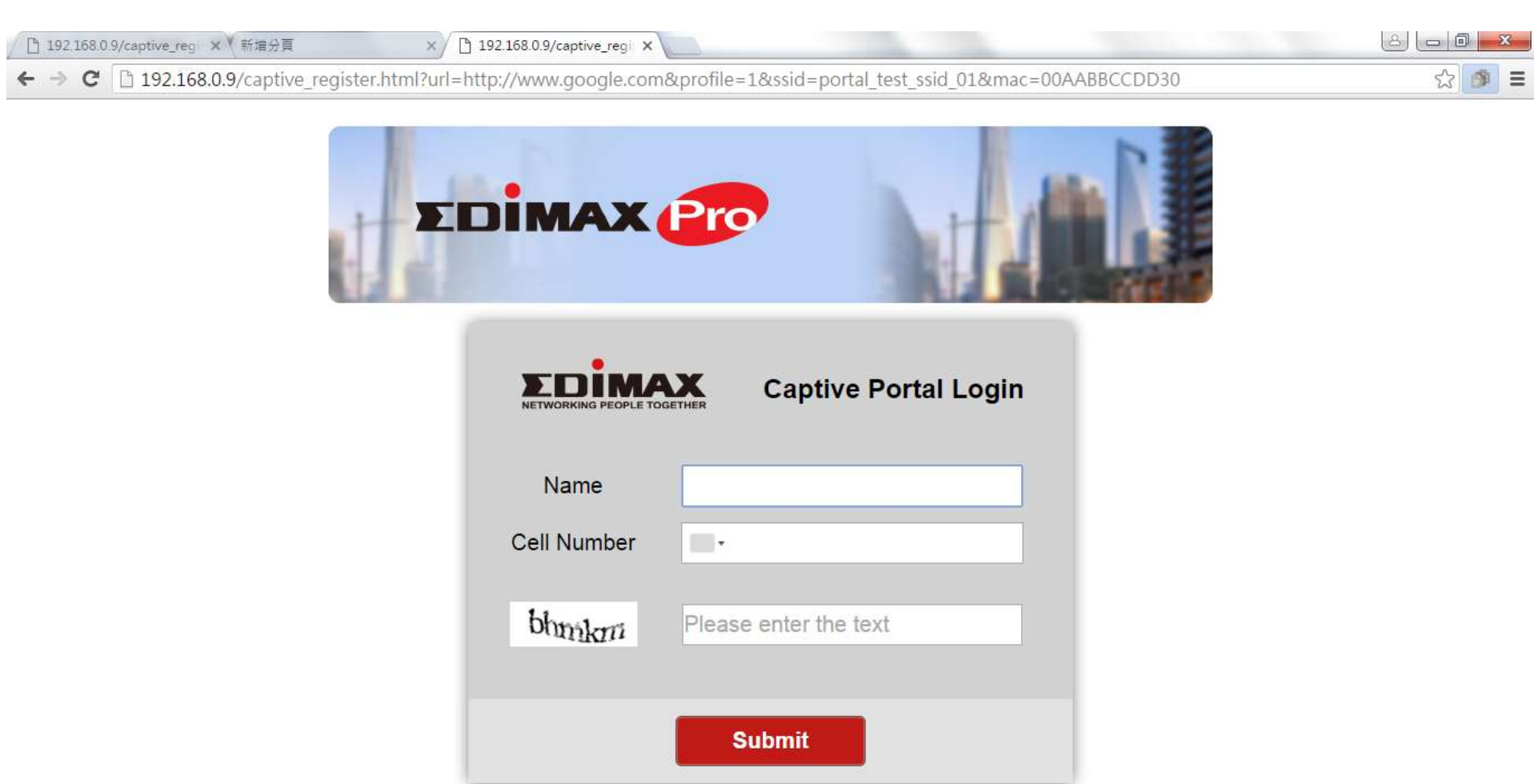

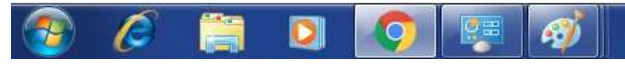

### Submit and will show successfully registered

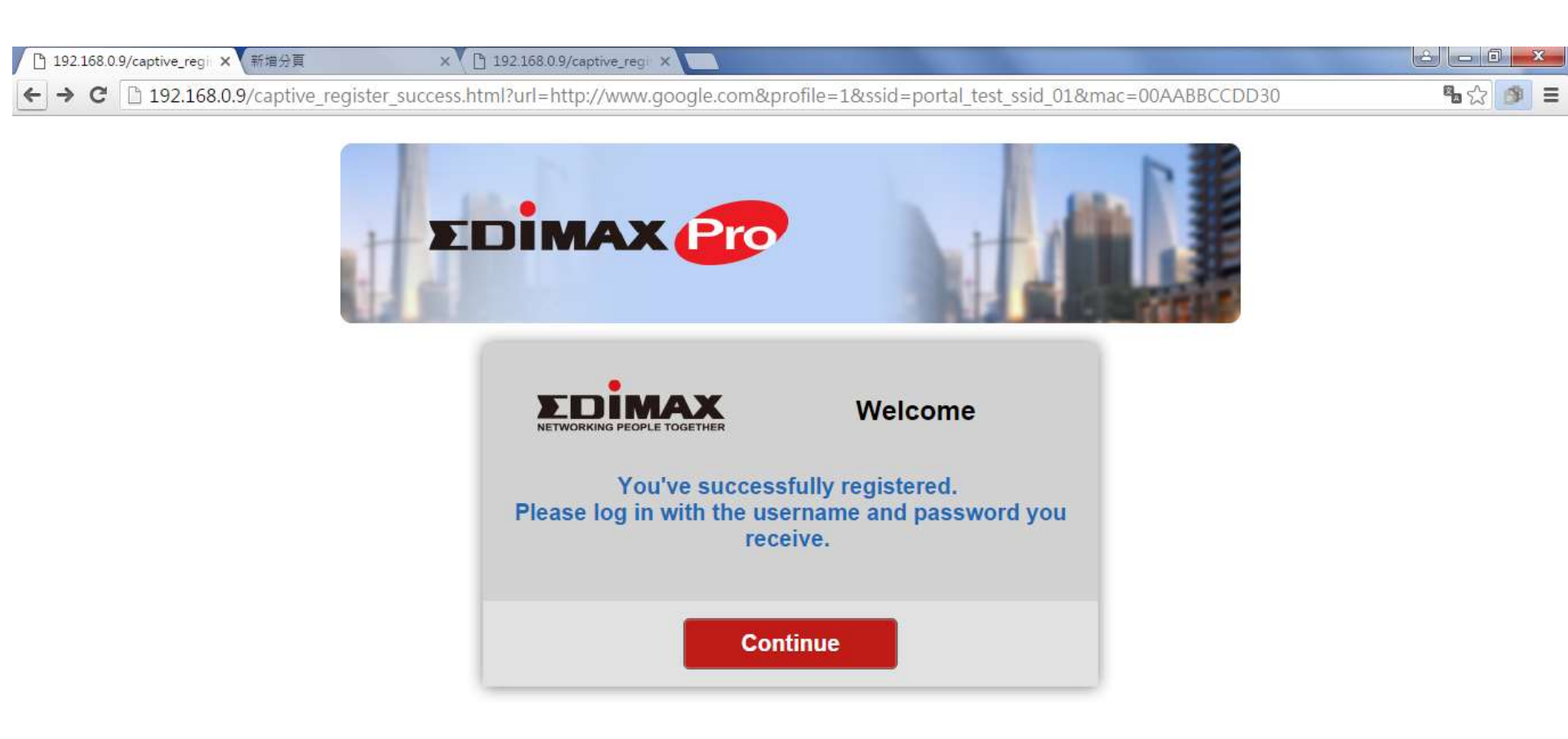

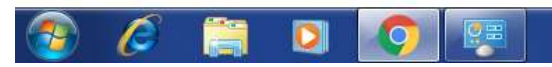

### Cell phone will receive the login message

Edimax

←

\* 🗕 🕕 🛈 💎

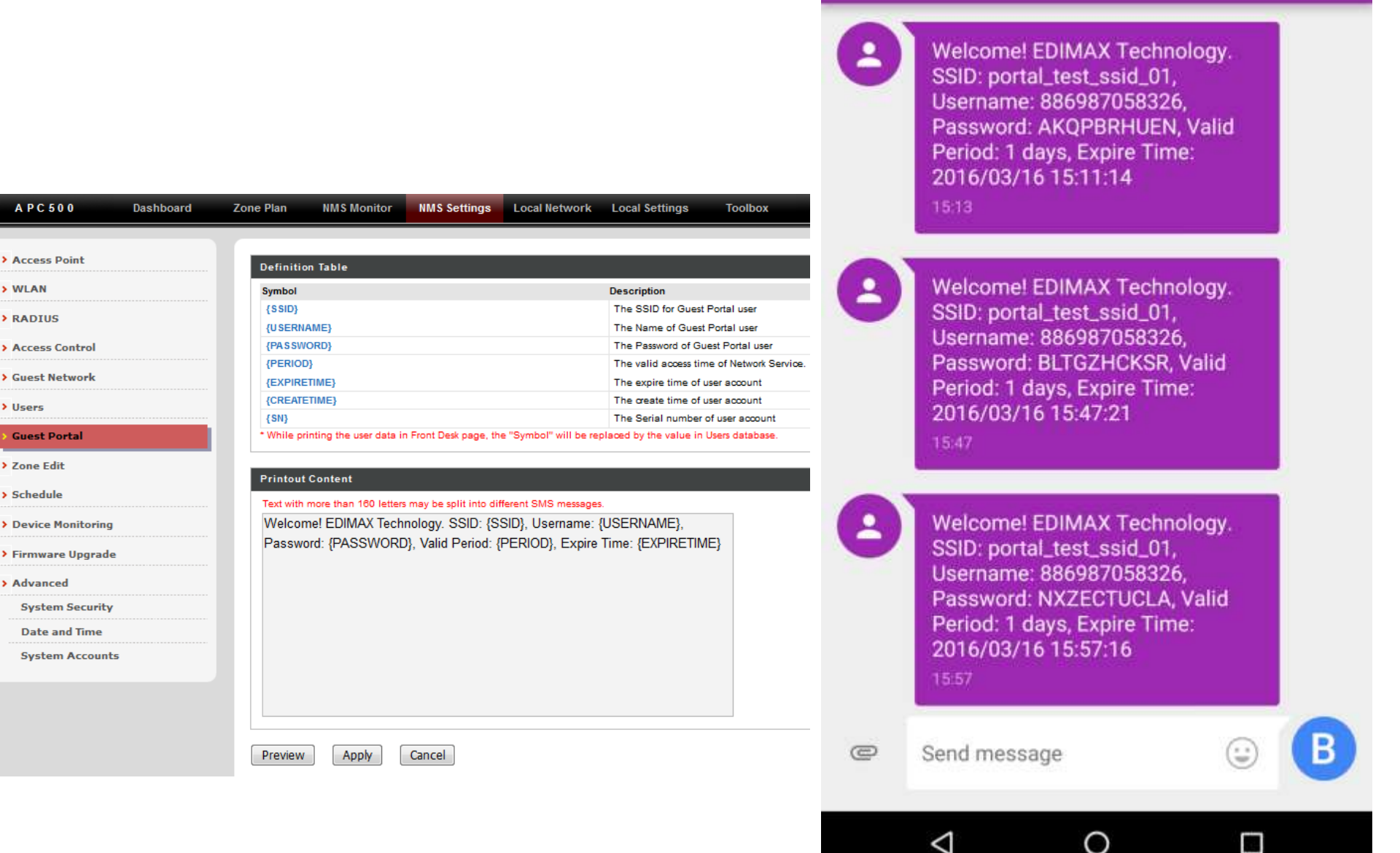

### Type in Username(cell phone number) and password

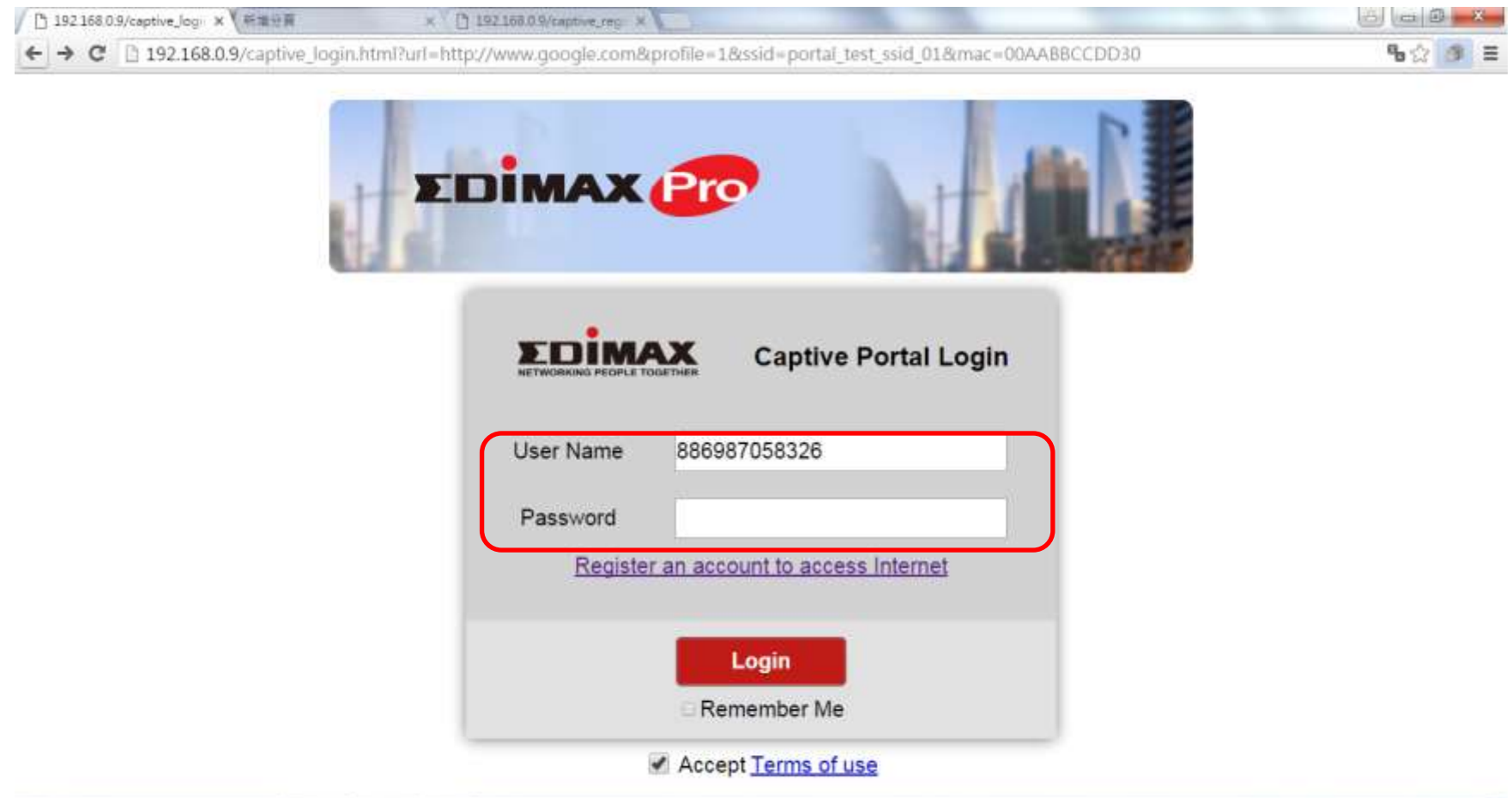

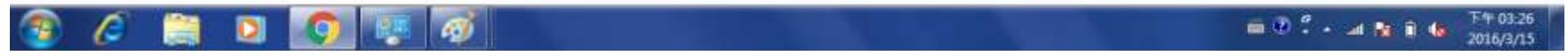

| 192.168.0.9/captive_logi × | 新增分員 |
|----------------------------|------|
|----------------------------|------|

× 192.168.0.9/captive\_reg ×

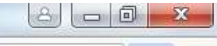

Ξ

62

- → C 🗋 192.168.0.9/captive\_login\_success.html?url=http://bbc.com&profile=1&expire=2016/03/16-15:11:14

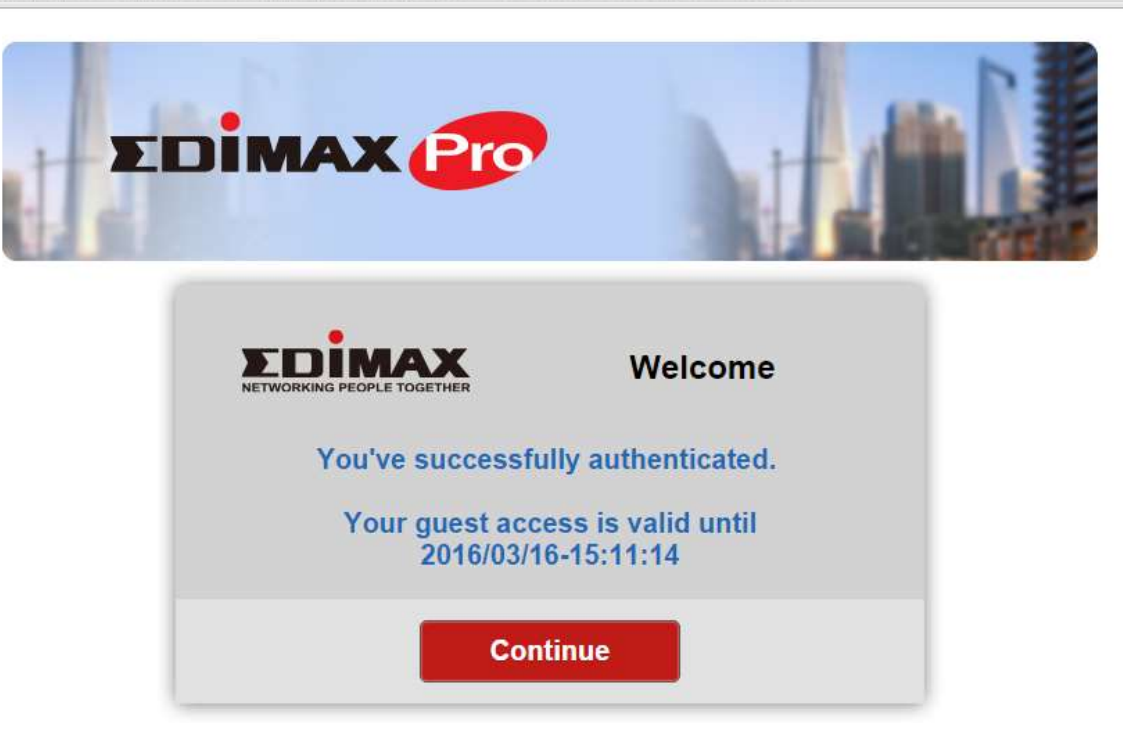

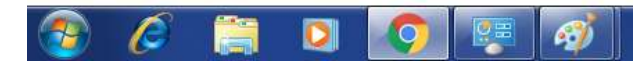